## Comment géolocaliser les lieux de vie d'une gen avec Google Earth ?

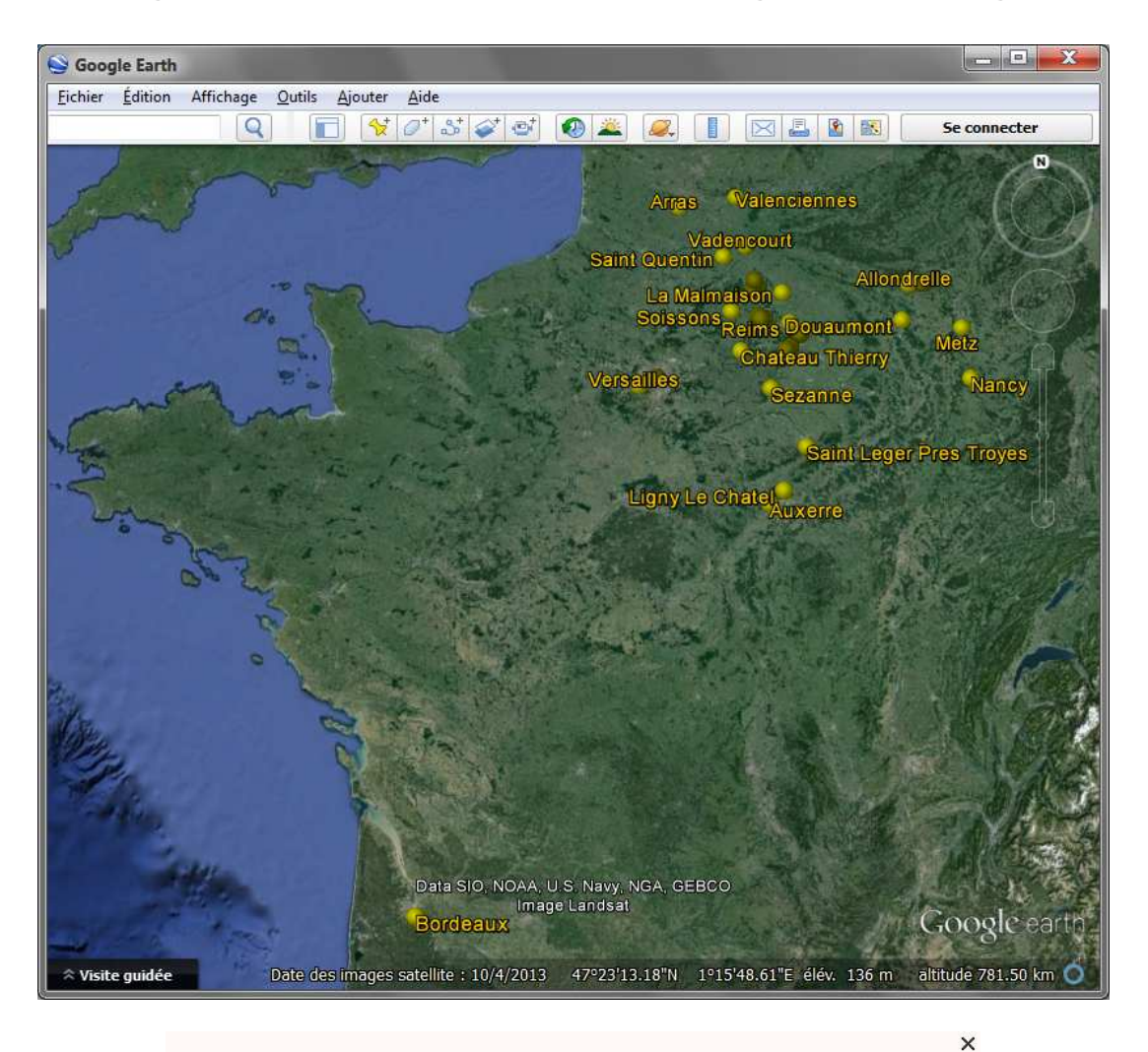

| W   | Reims                                                          |   |    |    |                      |
|-----|----------------------------------------------------------------|---|----|----|----------------------|
|     | 19ème siècle                                                   |   |    |    |                      |
| 8   | CARTIER François Emile                                         | N |    |    | le 30 août 1851      |
| 8   | BARNABE Lucien Pierre                                          | N |    |    | le 29 septembre 1859 |
| 8   | CARTIER Louis Vincent                                          |   |    | D  | le 30 décembre 1861  |
| Ŷ   | BARNABE Olympe                                                 |   |    | D  | le 20 juin 1873      |
| 8   | MARTIN Alfred Eugène                                           | N |    |    | le 15 février 1890   |
|     | 20ème siècle                                                   |   |    |    |                      |
| 8   | MARTIN Alfred Désiré                                           | N |    | 11 | le 1 septembre 1920  |
| 8-8 | ROBIN Jacques Alexandre Louis & CARTIER Wonne Marie            |   | М  |    | en 1942              |
| Ŷ   | MARTIN Geneviève Marguerite                                    | N |    |    | le 1 mars 1942       |
| 8-2 | MARTIN Alfred Désiré & CARTIER Wonne Marie                     |   | M  |    | le 25 novembre 1943  |
| 8   | MARTIN Alfred Désiré                                           | N |    |    | le 31 octobre 1944   |
| 0   | MARTIN Jacques Marcel                                          | N |    | Í  | le 10 novembre 1947  |
| 8   | CARTIER Théodore                                               |   |    | D  | le 9 avril 1957      |
| 5-2 | /MARETIN/ & EIFFEL Denise Marcelle                             |   | М  |    | le 8 août 1963       |
| Ŷ   | MARTIN Valérie Marie                                           | N |    |    | le 9 septembre 1969  |
| Ŷ   | MOLIERE Angèle Marie Lucienne                                  |   |    | D  | le 14 juillet 1972   |
| 5-2 | MARTIN Alfred Désiré & CARTIER Wonne Marie                     |   | М  |    | le 25 mai 1973       |
| 8   | MARTIN Jean-Philippe Thierry                                   | N |    |    | le 28 mai 1974       |
| 3-2 | MARTIN Jean-Michel Albert Pierre & DUPOND Anne Nathalie France |   | М  |    | le 14 août 1986      |
| Ŷ   | POLY Louise Marguerite                                         |   |    | D  | le 30 décembre 1986  |
| 2   | MARTIN Laurine Géraldine                                       | N |    |    | le 14 novembre 1996  |
| 8   | MARTIN Alfred Désiré                                           |   |    | D  | le 21 janvier 1997   |
| Ŷ   | VALJEAN Amélie Léonie                                          | 1 |    | D  | le 28 décembre 1998  |
| Ŷ   | CARTIER Wonne Marie                                            |   |    | D  | le 29 septembre 2000 |
|     | 21ème siècle                                                   |   |    |    |                      |
| 8   | MARTIN Jacques Marcel                                          | 1 | l' | D  | le 16 novembre 2008  |

A noter que ...

## - pour obtenir la géolocalisation ci-dessous, il est nécessaire de renseigner le code Commune des lieux dans les fiches individuelles d'ELIE.

- seuls les évènements N/M/D (Naissance, Mariage, Décès) sont pris en compte.

- 1- La première fois, télécharger Google Earth (il est gratuit).
- 2- Avec ELIE, **générer un fichier GedCom** de la population concernée (tout ou partie de votre généalogie), **contenant les données strictement nécessaires** (on ignore ce qu'elles adviennent ensuite dans Google) :

| Date de trar            | nsmission 22/11/2016 11:37  | Format GedCom () norme 5.3 () norme 5.5.1                                                                         |
|-------------------------|-----------------------------|----------------------------------------------------------------------------------------------------|
| E <b>metteur</b><br>Nom | Jean-Michel MARTIN          | Dossier source   dossier en cours  autre dossier  Chemin et nom du dossier  CWes Fichiers\Généalogie\Elie\Exemple |
| Adresse                 | 16 boulevard Lundy          |                                                                                                    |
|                         | Bis                         | Chemin et nom du fichier GedCom a creer                                                                           |
| Commune                 | 51100 REIMS                 |                                                                                                    |
| Pays                    | FRANCE                      | Copie intégrale                                                                                                   |
| Téléphone               | 03 26 47 47 47              | Options relatives aux données                                                                                     |
| Mél                     | jeanmichel.martin@orange.fr | Toutes données     Géolocalisation avec GenEarth     Eichae confid     Consult (D     Soos narmane                |
| Commentai               | ires                        | Notes Confidentielles                                                                                             |
|                         |                             | Sources Evènements confid.     Photos-mèdias Photos-mèdias confid.     Têmoins Têmoins confid.                    |
|                         |                             | Garder les propriétés RTF des textes (couleur, police, gras Supprimer les caractères accentués et spéciaux 2      |
|                         |                             | Respect de la vie privée des personnes vivantes           Ne transmettre que nom, prénom, sexe et dates N/M/D     |

- 3- Aller sur le site http://www.genearth.fr.
- 4- Dans GenEarth, la première fois, créer un compte (c'est également gratuit).
- 5- Se connecter : cliquer sur "CONNEXION", entrer le nom d'utilisateur et le mot de passe du compte créé en 4-.
- 6- Choisir "APPLICATIONS / TRANSFERT" :

| Ge             | nEarth        |                    |                        |                |         |        |
|----------------|---------------|--------------------|------------------------|----------------|---------|--------|
| ACCUEIL        | MODE D'EMPLOI | APPLICATIONS -     | MON COMPTE             | SE DÉCONNECTER |         |        |
|                |               | TRANSFERT          |                        |                |         |        |
|                |               | RECHERCHE DE LOCAL | JITÉ                   | S AM           | Mi e al | and a  |
| and the second | Saint C       | ermain En Lave     | Newborro               | clombes        | · AFT   | Stor 2 |
| 11             |               | Marly Le Roi       | NEINTEINE              |                |         |        |
|                |               |                    | Saint Cloud            | Parts          | nnes    |        |
| 1              |               | Saint Cyr          | Met<br>Versailles      | nobi           |         |        |
| 100            | 10 64         |                    | Sceau                  | x2 / 2 x 1     | 203 43  | 34     |
| 200            | A Star        |                    | Constant of the second |                | 18 Jak  |        |
|                |               |                    | • • •                  |                |         |        |

7- Transférer (charger) le fichier GedCom dans GenEarth :

| CCUEIL MODE D'EMPL    | OI APPLICATIONS - MON COMPTE SE DÉCONNEC           |
|-----------------------|----------------------------------------------------|
| Votre fichier Gedcom  | d\Famille1_Exemple.ged Parcourir 1                 |
| Pays par défaut       | France V                                           |
| Couleur du texte      | O Cyan<br>O Rouge<br>O Vert<br>O Jaune<br>O Aucune |
| Couleur de la punaise | Cyan<br>O Rouge<br>O Vert<br>I Jaune               |

- 7-1 Désigner le fichier GedCom à transférer,
- 7-2 Choisir les options de présentation des textes et puces telles qu'ils doivent être affichés dans Google Earth,
- 7-3 Cliquer sur < Envoyer le fichier> et attendre quelques secondes pour permettre à GenEarth de traiter le GedCom.
- 8- Télécharger le fichier résultant généré par GenEarth :

| CCUEIL MODE D'EMPL    | OI APPLICATIONS - MON COMPTE SE DECONNEC                                             |
|-----------------------|--------------------------------------------------------------------------------------|
| Votre fichier Gedcom  | Parcourir                                                                            |
| Pays par défaut       | France V                                                                             |
| Couleur du texte      | <ul> <li>Cyan</li> <li>Rouge</li> <li>Vert</li> <li>Jaune</li> <li>Aucune</li> </ul> |
| Couleur de la punaise | <ul> <li>○ Cyan</li> <li>○ Rouge</li> <li>○ Vert</li> <li>● Jaune</li> </ul>         |

8-1 Cliquer sur <Fichier texte (à lire)> pour connaître les éventuels lieux qui n'ont pas pu être localisés par GenEarth (code postal ou code Insee incorrect).

8-2 Cliquer sur <Fichier Google Earth> pour déclencher le téléchargement du fichier résultant.

Ce fichier a pour nom le nom du fichier GedCom, mais avec l'extension ".kmz".

8-3 Lancer le téléchargement (voir ci-dessous) en demandant la copie du fichier sur le bureau de Windows :

|                              |                                                                                                    |                     | (             | Enregistrer           |
|------------------------------|----------------------------------------------------------------------------------------------------|---------------------|---------------|-----------------------|
| Voulez-vous ouvrir ou        | enregistrer Famille1_Exemple.kmz (3,10 Ko) à partir de geneart                                                   | h.fr? Ouvrir        | Enregistrer 🔽 | Enregistrer et ouvrir |
| Enregistrer sous             | and the second second second second second second second second second second second second second second second | ×                   |               |                       |
| 🕒 🗢 🔳 Burea                  | u 🔸 🤟 Recherc                                                                                                    | her dans : Bureau 👂 |               |                       |
| <u>N</u> om du fichier :     | Famille1_Exemple.kmz                                                                                             |                     |               |                       |
| <u>T</u> ype :               | KMZ (*.kmz)                                                                                                    | •                   |               |                       |
| 💿 <u>P</u> arcourir les doss | iers <u>Enregi</u> s                                                                                             | trer Annuler        |               |                       |

- 9- Lancer Google Earth en double cliquant sur le fichier ".kmz".
- 10- Dans Google Earth, pour une meilleure visibilité, faire les réglages suivants :
  - 10-1 Si ce n'est pas la première utilisation, décocher "Mes lieux préférés".
  - 10-2 Décocher toutes les options d'affichage, notamment celles entourées de rouge :

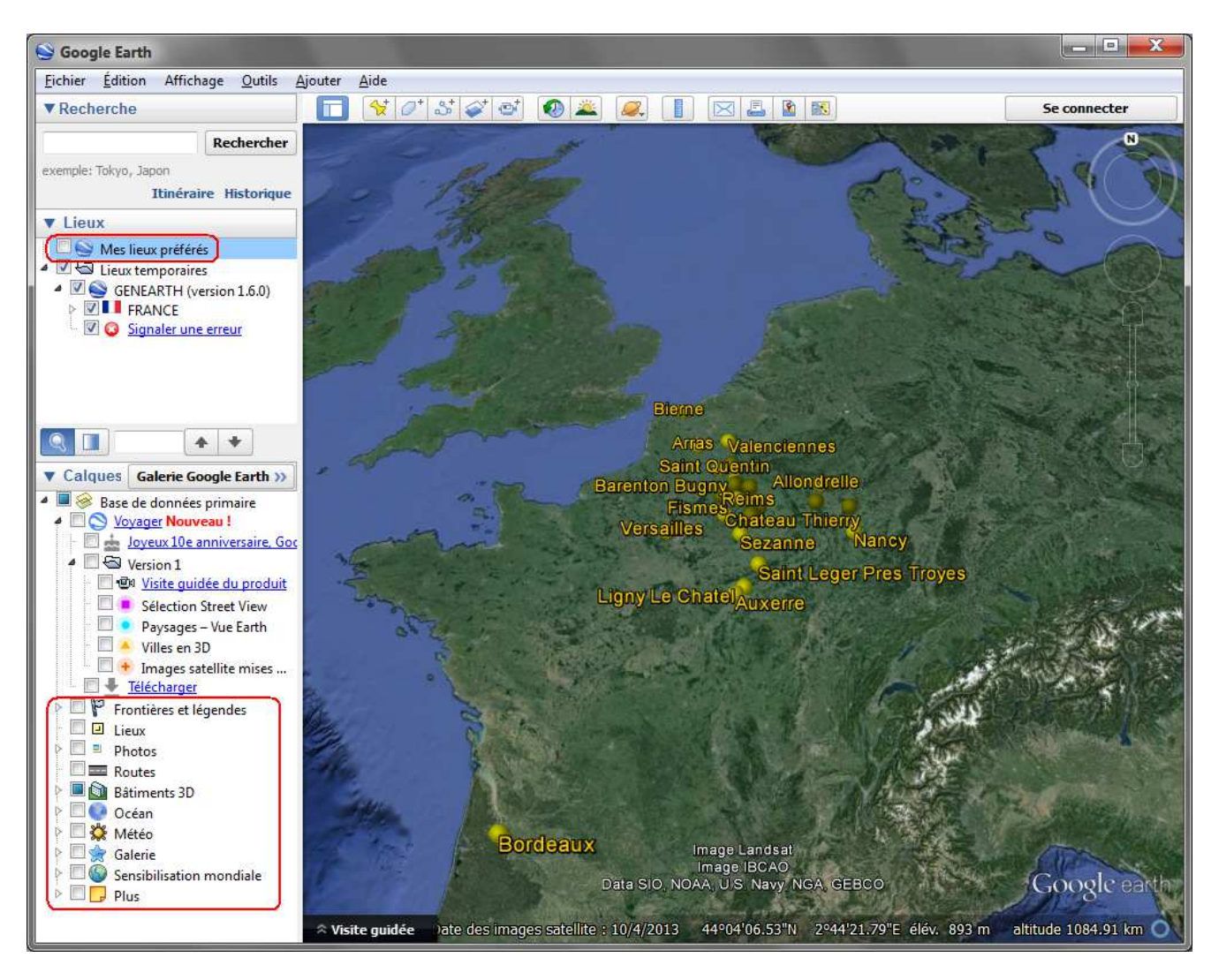

11- En cliquant sur la puce de Château-Thierry par exemple, on obtient la liste des individus concernés :

×

| W             | Chateau Thierry                    |   |  |   |                    |  |  |
|---------------|------------------------------------|---|--|---|--------------------|--|--|
| date inconnue |                                    |   |  |   |                    |  |  |
| රි            | RIGOBERT Henri Nicolas             |   |  | D |                    |  |  |
| Ŷ             | DUCHEMIN Bertine                   |   |  | D | ]]                 |  |  |
| රී            | CARTIER Louis Vincent              | N |  |   | ]]                 |  |  |
| 18ème siècle  |                                    |   |  |   |                    |  |  |
| Ŷ             | RIGOBERT Benoite Victoire Honorine | N |  |   | le 31 juillet 1779 |  |  |
| 19ème siècle  |                                    |   |  |   |                    |  |  |
| ే             | CARTIER Jean Alexandre             | N |  |   | en 1803            |  |  |
| Ŷ             | CARTIER Marie Eléonore             | N |  |   | en 1809            |  |  |
| 20ème siècle  |                                    |   |  |   |                    |  |  |
| රී            | /MARETIN/                          | N |  |   | le 14 juin 1940    |  |  |
| ç             | DURAND Hélène Marthe               |   |  | D | le 15 avril 1944   |  |  |
| ç             | DUPOND Anne Nathalie France        | N |  |   | le 6 juillet 1966  |  |  |

12- En quittant Google Earth, il est conseillé de ne pas enregistrer, pour ne pas avoir un effet cumulatif lors de la géolocalisation suivante :

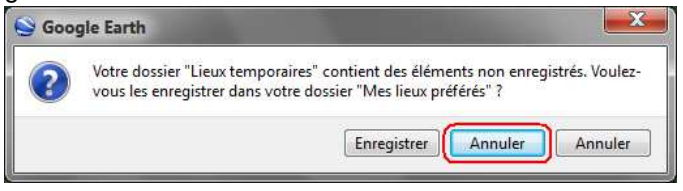

-0-0-0-0-0-0-0-